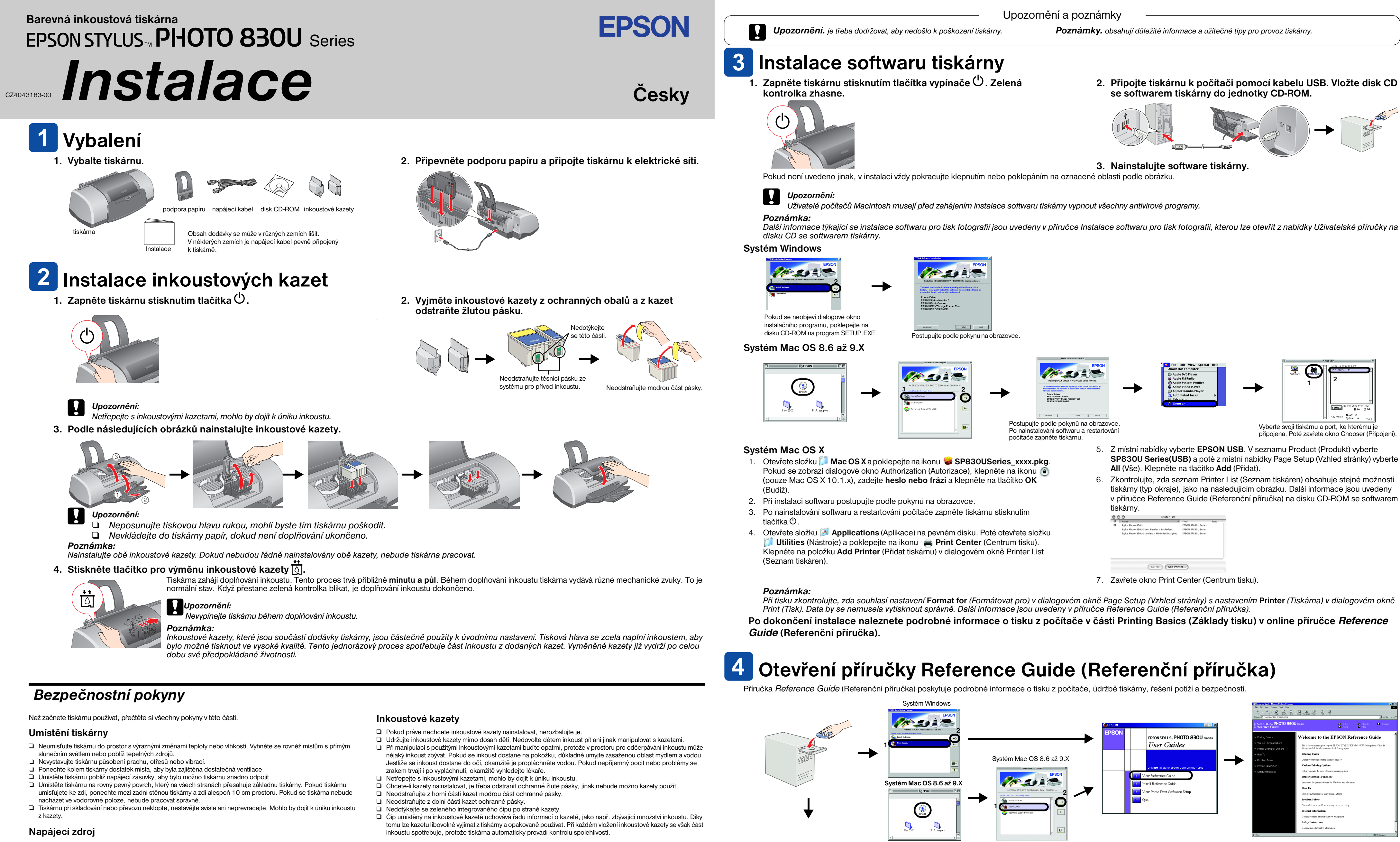

- Devzívejte výhradně napájecí zdroj s napětím vyznačeným na výrobním štítku tiskárny.
- Dbejte na to, aby kabel napájení splňoval základní bezpečnostní standardy
- Nepoužívejte poškozený nebo odřený napájecí kabel.
- Jestliže tiskárnu napálite prodlužovacím kabelem, zkontroluite, zda celkový odběr všech zařízení zapojených do rozbočovací zásuvky nepřesahuje povolené proudové zatížení tohoto kabelu. Zkontroluite také, zda celkový odběr proudu všech zařízení zapojených do zásuvky elektrického rozvodu nepřesahuje povolené zatížení této zásuvky.
- Chcete-li používat tiskárnu v Německu a zajistit přiměřenou ochranu před zkratem a dostatečnou bezpečnost tiskárny, musí být instalace v budově chráněna jističi 10 nebo 16 A.

## Používání tiskárny

- Během tisku nesahejte do tiskárny a nedotýkejte se inkoustových kazet.
- Deucpávejte ani nezakrývejte otvory ve skříňce tiskárny.
- Nepokoušejte se o opravu tiskárny svépomocí. L V následujících situacích odpojte tiskárnu od elektrického rozvodu a obraťte se na pracovníka odborného
- servisu:Napájecí kabel nebo jeho zástrčka jsou poškozené; do tiskárny vnikla tekutina; tiskárna utrpěla pád nebo je poškozen kryt; tiskárna nefunguje správně nebo se zřetelně mění její chování. Nezasouvejte žádné předměty do otvorů v krytu tiskárny.
- Dbejte na to, aby do tiskárny nevnikla žádná tekutina.
- L Kazety s inkoustem ponechte v tiskárně. Po jejich vyjmutí může vyschnout tisková hlava a nebude možno tisknout.

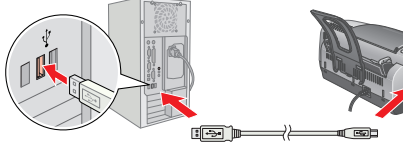

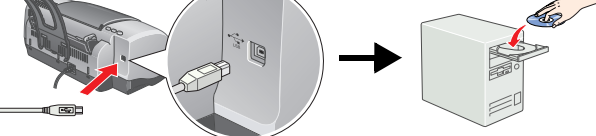

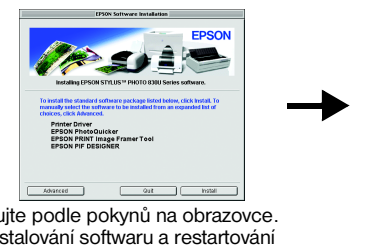

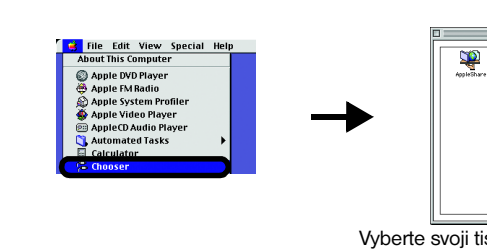

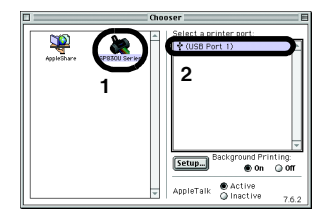

| 0 | Name                                         | -  | Kind                | Statu |
|---|----------------------------------------------|----|---------------------|-------|
| Θ | Stylus Photo 830U                            |    | EPSON SP830U Series |       |
|   | Stylus Photo 830U(Sheet Feeder - Borderless) |    | EPSON SP830U Series |       |
|   | Stylus Photo 830U(Standard - Minimize Margin | s) | EPSON SP830U Series |       |
|   |                                              |    |                     |       |
|   |                                              |    | _                   |       |
|   |                                              |    |                     |       |

# Systém Mac OS X

1. Posunujte posuvník dolů, dokud se nezobrazí složka 📁 English. Tuto složku

otevřete 2. Otevřete složku 📁 User Guides (Uživatelské příručky) a dále otevřete složku

📁 REF\_G.

3. Poklepáním na ikonu 🔞 INDEX.HTM se otevře online příručka Reference Guide (Referenční příručka).

Všechna práva vyhrazena. Žádná část této publikace nesmí být bez předchozího písemného souhlasu společnosti SEIKO EPSON CORPORATION reprodukována, uložena v systému umožňujícím stažení nebo přenášena v jakékoli formě, ať již elektronicky, mechanicky, pomocí fotokopií, záznamem či jinak. Informace v tomto dokumentu jsou určeny výhradně k použití s tiskárnou EPSON. Společnost EPSON není zodpovědná za důsledky použití těchto informací pro jiné tiskárny. Společnost SEIKO EPSON CORPORATION ani její pobočky nenesou vůči kupujícímu nebo třetím stranám žádnou odpovědnost za: škody, ztráty, náklady nebo výdaje způsobené kupujícímu nebo třetím stranám jako důsledek náhodného či nechtěného použití tohoto produktu, neodborné úpravy, opravy či změny produktu nebo nedodržením pokynů pro obsluhu a údržbu dodaných společností SEIKO EPSON CORPORATION (mimo USA).

Společnost SEIKO EPSON CORPORATION nenese zodpovědnost za žádné škody nebo problémy plynoucí z použití jakýchkoli doplňků či spotřebních produktů jiných než těch, které byly společností SEIKO EPSON CORPORATION označeny jako originální nebo schválené produkty EPSON. Společnost SEIKO EPSON CORPORATION nenese žádnou zodpovědnost za škody z případného elektromagnetického rušení, které by mohly nastat při použití jiných kabelů než kabelů označených jako schválený produkt EPSON. EPSON je registrovaná ochranná známka a EPSON Stylus je ochranná známka společnosti SEIKO EPSON CORPORATION.

Microsoft a Windows jsou registrované ochranné známky společnosti Microsoft Corporation. Apple a Macintosh jsou registrované ochranné známky společnosti Apple Computer, Inc

Obecné upozornění: Veškeré další zde použité názvy produktů slouží pouze k identifikačním účelům a mohou být ochrannými známkami jejich příslušných vlastníků. Společnost EPSON se zříká veškerých práv na tyto značky.